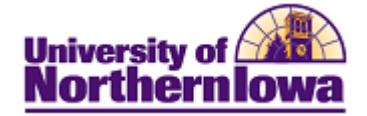

## Running an Existing Query Using Query Viewer

**Purpose:** Use Query Viewer to search for and view a query. Query Viewer is a read-only version of Query Manager, which enables security administrators to easily limit user access to queries.

| Step | Action                                                                                                    |                                                                                                    |                                                                              |                                                                                 |                                           |  |  |  |  |  |
|------|----------------------------------------------------------------------------------------------------|----------------------------------------------------------------------------------------------------|------------------------------------------------------------------------------|---------------------------------------------------------------------------------|-------------------------------------------|--|--|--|--|--|
| 1.   | In Campus Solutions, navigate to the <b>Query Viewer</b> . Select <b>Main Menu &gt; Reporting Tools &gt; Query &gt; Query Viewer</b> . <i>Result:</i> The Query Viewer search page displays.                                                                                                    |                                                                                                    |                                                                              |                                                                                 |                                           |  |  |  |  |  |
|      | Favorites Main Menu > Reporting Tools > Query > Query Viewer                                                                                                    |                                                                                                    |                                                                              |                                                                                 |                                           |  |  |  |  |  |
|      | Query Viewer                                                                                                    |                                                                                                    |                                                                              |                                                                                 |                                           |  |  |  |  |  |
|      | Enter any information you have and click Search. Leave fields blank for a list of all values.                                                                                                    |                                                                                                    |                                                                              |                                                                                 |                                           |  |  |  |  |  |
|      | *Search By: Query Name                                                                                                    | <ul> <li>begins w</li> </ul>                                                                                          | ith                                                                          |                                                                                 |                                           |  |  |  |  |  |
|      | Search Advanced Search                                                                                                    |                                                                                                    |                                                                              |                                                                                 |                                           |  |  |  |  |  |
| 2.   | Enter the desired search criteria or leave the fields blank for a list of all values. Click the <b>Search</b> button. <i>Tip</i> – For Financial Aid Queries, enter "UNI_FA"all matches starting with that string display.<br><b>Result:</b> Matching results display<br>Search Results<br>Totatalize all folder |                                                                                                    |                                                                              |                                                                                 |                                           |  |  |  |  |  |
|      | Query                                                                                                    |                                                                                                    | Customize   Fir                                                              | nd   View All   🖓   🛅 First                                                     | ▲ 1-30 of 53 ▶ Last                       |  |  |  |  |  |
|      | Query Name                                                                                                    | Description                                                                                                    | Owner Folder                                                                 | Run to Run to Run to<br>HTML Excel XML                                          | Schedule <u>Add to</u><br>Favorites       |  |  |  |  |  |
|      | UNI_AD_RPT_ADM_TYPE_ALL_01                                                                                                    | Students w/ Admit Typ                                                                                                 | Public<br>Public                                                             | HTML Excel XML                                                                  | Schedule Favorite                         |  |  |  |  |  |
|      | UNI_AD_RPT_APPLICATION_LABELS                                                                                                    | Application Labels                                                                                                    | Public                                                                       | HIML Excel XML                                                                  | Schedule Favorite                         |  |  |  |  |  |
|      | UNI_AD_RPT_APPS_PRG_ACT_EY_DTE                                                                                                    | Appls by Prg Actn Between date                                                                                        | Public                                                                       | HTML Excel XML                                                                  | Schedule Favorite                         |  |  |  |  |  |
|      | UNITAD RPT APPS UNRAnked SCIS                                                                                                    | applicants from unranked schoo                                                                                        | Public                                                                       | HIML Excel PAL                                                                  | Schedule Favorite                         |  |  |  |  |  |
| 3.   | From here you can open a spreadsheet, schedule a que <b>Suggestion:</b> Click <b>Favori</b> not need to search for this Find the query you wish to                                                                                                    | query in a new brow<br>ery to run, or add a d<br>ites to add the query<br>query, simply access<br>o view (e.g. UNI_AI | vser window,<br>query to your<br>to your Favo<br>s your Favori<br>D_RPT_LST_ | download a que<br>Favorites.<br>orites nownext<br>tes to select.<br>_XFER_CRS_A | ery to an Excel<br>t time you will<br>LL) |  |  |  |  |  |
|      | UNI_AD_RPT_LST_XFER_CRS_ALL                                                                                                    | ransfer Courses by College                                                                                            | Public                                                                       | HTML Excel XM                                                                   | L Schedule Favorite                       |  |  |  |  |  |

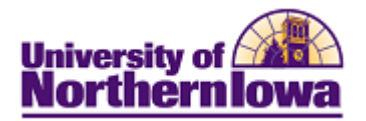

| Step | Actio                                                                                                    | n                                                                                    |                                                                                                    |                                                                                                    |                                                                                                    |                                                                                                    |                                                                                                    |                                                                        |                                                                                   |  |  |  |  |  |
|------|----------------------------------------------------------------------------------------------------|--------------------------------------------------------------------------------------|----------------------------------------------------------------------------------------------------|----------------------------------------------------------------------------------------------------|----------------------------------------------------------------------------------------------------|----------------------------------------------------------------------------------------------------|----------------------------------------------------------------------------------------------------|------------------------------------------------------------------------|-----------------------------------------------------------------------------------|--|--|--|--|--|
| 4.   | Click                                                                                                    | Click the <b>HTML</b> link.                                                          |                                                                                                    |                                                                                                    |                                                                                                    |                                                                                                    |                                                                                                    |                                                                        |                                                                                   |  |  |  |  |  |
|      |                                                                                                    |                                                                                      |                                                                                                    |                                                                                                    |                                                                                                    |                                                                                                    |                                                                                                    |                                                                        |                                                                                   |  |  |  |  |  |
|      | Resu                                                                                                    | <i>Result:</i> The query opens in a new browser window.                              |                                                                                                    |                                                                                                    |                                                                                                    |                                                                                                    |                                                                                                    |                                                                        |                                                                                   |  |  |  |  |  |
|      | LINI                                                                                                    | LINE AD RET LST XEEP, CRS ALL - Transfer Courses by College                          |                                                                                                    |                                                                                                    |                                                                                                    |                                                                                                    |                                                                                                    |                                                                        |                                                                                   |  |  |  |  |  |
|      | UNI_                                                                                                    | COUSES by College                                                                    |                                                                                                    |                                                                                                    |                                                                                                    |                                                                                                    |                                                                                                    |                                                                        |                                                                                   |  |  |  |  |  |
|      | Oral                                                                                                    | Org ID:                                                                              |                                                                                                    |                                                                                                    |                                                                                                    |                                                                                                    |                                                                                                    |                                                                        |                                                                                   |  |  |  |  |  |
|      | Orgi                                                                                                    |                                                                                      |                                                                                                    |                                                                                                    |                                                                                                    |                                                                                                    |                                                                                                    |                                                                        |                                                                                   |  |  |  |  |  |
|      | Vie                                                                                                    | View Results                                                                         |                                                                                                    |                                                                                                    |                                                                                                    |                                                                                                    |                                                                                                    |                                                                        |                                                                                   |  |  |  |  |  |
|      |                                                                                                    | Ora ID Sah Subi Courae Mhr                                                           |                                                                                                    |                                                                                                    |                                                                                                    |                                                                                                    | Eff Data Status Subia                                                                                                    |                                                                        |                                                                                   |  |  |  |  |  |
|      |                                                                                                    | Olgib                                                                                | a a cir a                                                                                                    |                                                                                                    | uise NDI                                                                                                    | EILDO                                                                                                    |                                                                                                    | Status                                                                 | Subject                                                                           |  |  |  |  |  |
|      |                                                                                                    |                                                                                      |                                                                                                    |                                                                                                    |                                                                                                    |                                                                                                    |                                                                                                    |                                                                        |                                                                                   |  |  |  |  |  |
|      |                                                                                                    | <i>Note:</i> This query contains a prompt: you must select the appropriate Org ID to |                                                                                                    |                                                                                                    |                                                                                                    |                                                                                                    |                                                                                                    |                                                                        |                                                                                   |  |  |  |  |  |
|      | Note                                                                                                    | <ul> <li>This of</li> </ul>                                                          | merv com                                                                                                    |                                                                                                    | view results                                                                                                    |                                                                                                    |                                                                                                    |                                                                        |                                                                                   |  |  |  |  |  |
|      | Note                                                                                                    | : This q                                                                             | luery con                                                                                                    | anis a pron                                                                                                    | ipt, you mu                                                                                                    |                                                                                                    |                                                                                                    | 1                                                                      | 0                                                                                 |  |  |  |  |  |
| 5.   | NoteviewSelect                                                                                                    | t the desi                                                                           | ired Org II                                                                                                    | D.                                                                                                    | ipt, you mu                                                                                                    |                                                                                                    |                                                                                                    | 1                                                                      | - 6                                                                               |  |  |  |  |  |
| 5.   | Note<br>view<br>Selec<br>Resu                                                                                                    | : This q<br>results.<br>t the desi<br><i>lt</i> : The q                              | ired Org II                                                                                                    | D.<br>ays.                                                                                                    |                                                                                                    |                                                                                                    |                                                                                                    | 1                                                                      |                                                                                   |  |  |  |  |  |
| 5.   | Note<br>view<br>Selec<br>Resu                                                                                                    | <i>:</i> This q<br>results.<br>t the desi<br><i>lt:</i> The q                        | ired Org II                                                                                                    | D.<br>ays.                                                                                                    | Eff Date                                                                                                    | Status                                                                                                    | Subject                                                                                                    | Career                                                                 | Course Type                                                                       |  |  |  |  |  |
| 5.   | Note<br>view<br>Selec<br>Resu                                                                                                    | t the desi                                                                           | ired Org II                                                                                                    | D.<br>ays.<br>Course Nbr                                                                                            | Eff Date<br>01/01/1901                                                                                                    | Status<br>A                                                                                                    | Subject<br>CT                                                                                                    | Career                                                                 | Course Type<br>CRS                                                                |  |  |  |  |  |
| 5.   | Note<br>view<br>Selec<br>Resu                                                                                                    | This q<br>results.<br>t the desi<br>lt: The q                                        | ired Org II<br>uery displ<br>sch Subj<br>ACC                                                                                                    | D.<br>ays.<br>Course Nbr<br>111<br>115                                                                              | Eff Date<br>01/01/1901<br>01/01/1901                                                                                                    | A A                                                                                                    | Subject<br>CT<br>CT                                                                                                    | Career<br>UGRD<br>UGRD                                                 | Course Type<br>CRS<br>CRS                                                         |  |  |  |  |  |
| 5.   | Note<br>view<br>Selec<br>Resu                                                                                                    | This q<br>results.<br>t the desi<br>lt: The q                                        | ired Org II<br>uery displ<br>sch subj<br>ACC<br>ACC                                                                                                    | D.<br>ays.<br>Course Nbr<br>111<br>115<br>116                                                                       | Eff Date<br>01/01/1901<br>01/01/1901<br>01/01/1901                                                                                                    | Status<br>A<br>A<br>A                                                                                                    | Subject<br>CT<br>CT<br>CT                                                                                                    | Career<br>UGRD<br>UGRD<br>UGRD<br>UGRD                                 | Course Type<br>CRS<br>CRS<br>CRS<br>CRS                                           |  |  |  |  |  |
| 5.   | Note<br>view<br>Selec<br>Resu                                                                                                    | This q<br>results.<br>t the desi<br>lt: The q                                        | ired Org II<br>uery displ<br>sch subj<br>ACC<br>ACC<br>ACC                                                                                                    | D.<br>ays.<br>Course Nbr<br>111<br>115<br>116<br>131                                                                | Eff Date<br>01/01/1901<br>01/01/1901<br>01/01/1901<br>01/01/1901                                                                                                    | Status<br>A<br>A<br>A<br>A                                                                                                    | Subject<br>CT<br>CT<br>CT<br>ACCT                                                                                                    | Career<br>UGRD<br>UGRD<br>UGRD<br>UGRD<br>UGRD                         | Course Type<br>CRS<br>CRS<br>CRS<br>CRS<br>CRS<br>CRS                             |  |  |  |  |  |
| 5.   | Note<br>view<br>Selec<br>Resu                                                                                                    | This q<br>results.<br>t the desi<br>lt: The q                                        | ired Org II<br>uery displ<br>sch subj<br>ACC<br>ACC<br>ACC<br>ACC                                                                                                    | D.<br>ays.<br>Course Nbr<br>111<br>115<br>116<br>131<br>132                                                         | Eff Date<br>01/01/1901<br>01/01/1901<br>01/01/1901<br>01/01/1901<br>01/01/1901                                                                                                    | A A A A A A A A                                                                                                    | Subject<br>CT<br>CT<br>CT<br>ACCT<br>ACCT                                                                                                    | Career<br>UGRD<br>UGRD<br>UGRD<br>UGRD<br>UGRD<br>UGRD                 | Course Type<br>CRS<br>CRS<br>CRS<br>CRS<br>CRS<br>CRS<br>CRS<br>CRS               |  |  |  |  |  |
| 5.   | Note<br>view<br>Selec<br>Resu                                                                                                    | This q<br>results.<br>t the desi<br>t the desi<br>t the q<br>org to                  | ired Org II<br>uery displ<br>sch subj<br>ACC<br>ACC<br>ACC<br>ACC<br>ACC                                                                                                    | D.<br>ays.<br>Course Nbr<br>111<br>115<br>116<br>131<br>132<br>190                                                  | Eff Date<br>01/01/1901<br>01/01/1901<br>01/01/1901<br>01/01/1901<br>01/01/1901<br>01/01/1901                                                                                                    | A A A A A A A A A A A A A A A A A A A                                                                                                    | Subject<br>CT<br>CT<br>CT<br>ACCT<br>ACCT<br>CT                                                                                                    | Career<br>UGRD<br>UGRD<br>UGRD<br>UGRD<br>UGRD<br>UGRD<br>UGRD         | Course Type<br>CRS<br>CRS<br>CRS<br>CRS<br>CRS<br>CRS<br>CRS<br>CRS<br>CRS<br>CRS |  |  |  |  |  |
| 5.   | Note<br>view<br>Selec<br>Resu                                                                                                    | This q<br>results.<br>t the desi<br>t the desi<br>t the q<br>org to                  | ired Org II<br><u>uery displ</u><br><u>sch subj</u><br>ACC<br>ACC<br>ACC<br>ACC<br>ACC<br>ACC                                                                                                    | D.<br>ays.<br>Course Nbr<br>111<br>115<br>116<br>131<br>132<br>190<br>222                                           | Eff Date<br>01/01/1901<br>01/01/1901<br>01/01/1901<br>01/01/1901<br>01/01/1901<br>01/01/1901<br>01/01/1901                                                                                                    | Status<br>A<br>A<br>A<br>A<br>A<br>A<br>A<br>A<br>A<br>A                                                                                                    | Subject<br>CT<br>CT<br>CT<br>ACCT<br>ACCT<br>CT<br>CT<br>CT                                                                                                    | Career<br>UGRD<br>UGRD<br>UGRD<br>UGRD<br>UGRD<br>UGRD<br>UGRD<br>UGRD | Course Type<br>CRS<br>CRS<br>CRS<br>CRS<br>CRS<br>CRS<br>CRS<br>CRS<br>CRS<br>CRS |  |  |  |  |  |
| 5.   | Note<br>view<br>Selec<br>Resu                                                                                                    | This q<br>results.<br>t the desi<br>t the desi<br>t the desi<br>t the q<br>org to    | ired Org II<br><u>uery displ</u><br><u>sch subj</u><br>ACC<br>ACC<br>ACC<br>ACC<br>ACC<br>ACC<br>ACC<br>AC                                                                                                    | D.<br>ays.<br>Course Nbr<br>111<br>115<br>116<br>131<br>132<br>190<br>222<br>231                                    | Eff Date<br>01/01/1901<br>01/01/1901<br>01/01/1901<br>01/01/1901<br>01/01/1901<br>01/01/1901<br>01/01/1901<br>01/01/1901<br>01/01/1901                                                                                                    | Status<br>A<br>A<br>A<br>A<br>A<br>A<br>A<br>A<br>A<br>A<br>A                                                                                                    | Subject<br>CT<br>CT<br>CT<br>ACCT<br>ACCT<br>CT<br>CT<br>CT<br>CT                                                                                                    | Career<br>UGRD<br>UGRD<br>UGRD<br>UGRD<br>UGRD<br>UGRD<br>UGRD<br>UGRD | Course Type<br>CRS<br>CRS<br>CRS<br>CRS<br>CRS<br>CRS<br>CRS<br>CRS<br>CRS<br>CRS |  |  |  |  |  |
| 5.   | Note<br>view<br>Selec<br>Resu                                                                                                    | This q<br>results.<br>t the desi<br>t the desi<br>t the desi<br>t the q<br>org ID    | ired Org II<br><u>uery displ</u><br><u>sch subj</u><br>ACC<br>ACC<br>ACC<br>ACC<br>ACC<br>ACC<br>ACC<br>AC                                                                                                    | D.<br>ays.<br>Course Nbr<br>111<br>115<br>116<br>131<br>132<br>190<br>222<br>231<br>232                             | Eff Date<br>01/01/1901<br>01/01/1901<br>01/01/1901<br>01/01/1901<br>01/01/1901<br>01/01/1901<br>01/01/1901<br>01/01/1901<br>01/01/1901                                                                                                    | Status<br>A<br>A<br>A<br>A<br>A<br>A<br>A<br>A<br>A<br>A<br>A<br>A                                                                                                    | Subject<br>CT<br>CT<br>CT<br>ACCT<br>ACCT<br>CT<br>CT<br>CT<br>CT<br>CT<br>CT                                                                                                    | Career<br>UGRD<br>UGRD<br>UGRD<br>UGRD<br>UGRD<br>UGRD<br>UGRD<br>UGRD | Course Type<br>CRS<br>CRS<br>CRS<br>CRS<br>CRS<br>CRS<br>CRS<br>CRS<br>CRS<br>CRS |  |  |  |  |  |
| 5.   | Note           view           Selec           Resu           1           2           3           4           5           6           7           8           9           10                                           | This q<br>results.<br>t the desi<br>t the desi<br>t the desi<br>t the q<br>org ID    | ired Org II<br><u>uery displ</u><br><u>sch subj</u><br><u>ACC</u><br><u>ACC</u> | D.<br>ays.<br>Course Nbr<br>111<br>115<br>116<br>131<br>132<br>190<br>222<br>231<br>222<br>231<br>232<br>265        | Eff Date 01/01/1901 01/01/1901 01/01/1901 01/01/1901 01/01/1901 01/01/1901 01/01/1901 01/01/1901 01/01/1901 01/01/1901 01/01/1901 01/01/1901 01/01/1901                                                                                                    | Status           A           A | Subject<br>CT<br>CT<br>CT<br>ACCT<br>ACCT<br>CT<br>CT<br>CT<br>CT<br>CT<br>CT                                                                                                    | Career<br>UGRD<br>UGRD<br>UGRD<br>UGRD<br>UGRD<br>UGRD<br>UGRD<br>UGRD | Course Type<br>CRS<br>CRS<br>CRS<br>CRS<br>CRS<br>CRS<br>CRS<br>CRS<br>CRS<br>CRS |  |  |  |  |  |
| 5.   | Note           view           Selec           Resu           1           2           3           4           5           6           7           8           9           10           11                              | : This q<br>results.<br>t the desi<br>t the desi<br>t: The q<br>Org ID               | ired Org II<br><u>uery displ</u><br><u>sch subj</u><br>ACC<br>ACC<br>ACC<br>ACC<br>ACC<br>ACC<br>ACC<br>AC                                                                                                    | D.<br>ays.<br>Course Nbr<br>111<br>115<br>116<br>131<br>132<br>190<br>222<br>231<br>232<br>265<br>311               | Eff Date 01/01/1901 01/01/1901 01 | Status           A           A | Subject<br>CT<br>CT<br>CT<br>ACCT<br>ACCT<br>CT<br>CT<br>CT<br>CT<br>CT<br>CT<br>CT<br>CT                                                                                                    | Career<br>UGRD<br>UGRD<br>UGRD<br>UGRD<br>UGRD<br>UGRD<br>UGRD<br>UGRD | Course Type<br>CRS<br>CRS<br>CRS<br>CRS<br>CRS<br>CRS<br>CRS<br>CRS<br>CRS<br>CRS |  |  |  |  |  |
| 5.   | Note           view           Select           Result           1           2           3           4           5           6           7           8           9           10           11           12              | : This q<br>results.<br>t the desi<br>t the desi<br>t the desi<br>t the q<br>org ID  | ired Org II<br><u>uery displ</u><br><u>sch subj</u><br>ACC<br>ACC<br>ACC<br>ACC<br>ACC<br>ACC<br>ACC<br>AC                                                                                                    | D.<br>ays.<br>Course Nbr<br>111<br>115<br>116<br>131<br>132<br>190<br>222<br>231<br>232<br>265<br>311<br>360        | Eff Date<br>01/01/1901<br>01/01/1901<br>01/01/1901<br>01/01/1901<br>01/01/1901<br>01/01/1901<br>01/01/1901<br>01/01/1901<br>01/01/1901<br>01/01/1901<br>01/01/1901                                                                                                    | Status           A           A | Subject<br>CT<br>CT<br>CT<br>ACCT<br>ACCT<br>CT<br>CT<br>CT<br>CT<br>CT<br>CT<br>CT<br>CT<br>CT                                                                                                    | Career<br>UGRD<br>UGRD<br>UGRD<br>UGRD<br>UGRD<br>UGRD<br>UGRD<br>UGRD | Course Type<br>CRS<br>CRS<br>CRS<br>CRS<br>CRS<br>CRS<br>CRS<br>CRS<br>CRS<br>CRS |  |  |  |  |  |
| 5.   | Note           view           Select           Result           1           2           3           4           5           6           7           8           9           10           11           12           13 | : This q<br>results.<br>t the desi<br>t the desi<br>t the desi<br>t the q<br>org ID  | ired Org II<br><u>uery displ</u><br><u>sch subj</u><br>ACC<br>ACC<br>ACC<br>ACC<br>ACC<br>ACC<br>ACC<br>AC                                                                                                    | D.<br>ays.<br>Course Nbr<br>111<br>115<br>116<br>131<br>132<br>190<br>222<br>231<br>232<br>265<br>311<br>360<br>370 | Eff Date<br>01/01/1901<br>01/01/1901<br>01/01/1901<br>01/01/1901<br>01/01/1901<br>01/01/1901<br>01/01/1901<br>01/01/1901<br>01/01/1901<br>01/01/1901<br>01/01/1901                                                                                                    | Status           A           A | Subject           CT           CT | Career<br>UGRD<br>UGRD<br>UGRD<br>UGRD<br>UGRD<br>UGRD<br>UGRD<br>UGRD | Course Type<br>CRS<br>CRS<br>CRS<br>CRS<br>CRS<br>CRS<br>CRS<br>CRS<br>CRS<br>CRS |  |  |  |  |  |